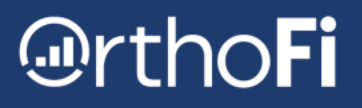

## **Verifying Claims**

This document outlines how to verify a claim to send to the OrthoFi Claims team. The claim is pre-populated based on the selections from the Treatment Build page, but there are some fields that need verification prior to sending to the insurance carrier.

1. Navigate to the "Insurance" filter of the Dashboard. When a patient's appliance placement date arrives, they will fall into this filter for claim verification.

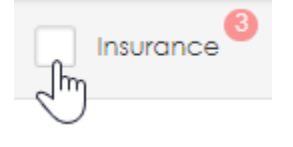

## 2. Click "Verify Claim."

| Start Date          | Est. Appliance Placement | Patient 🍦 | Status 🔶 | ¢            |
|---------------------|--------------------------|-----------|----------|--------------|
| 08/23/2022 10:20 AM | 8/23/2022                | TEST, TMB |          | Verify Claim |

1

I.

## 3. Verify the fields in yellow highlight.

| Record of Services Provided                                                               |                         |                       |                         |                                                                                                    |                                                                    |         |         |  |  |  |
|-------------------------------------------------------------------------------------------|-------------------------|-----------------------|-------------------------|----------------------------------------------------------------------------------------------------|--------------------------------------------------------------------|---------|---------|--|--|--|
| 24. Procedure Date<br>(MM/DD/CCYY)                                                        | 25 28. Tooth<br>Details | 29. Procedure<br>Code | 29a. Diag.<br>Pointer   | 29b. QTY                                                                                                | 30. Description                                                    | 31. Fee |         |  |  |  |
| 05/09/2022                                                                                | Add Detail              | D8090                 | A v                     | 1                                                                                                    | Comprehensive orthodontic treatment of the adult dentition         | 6200.00 |         |  |  |  |
| 10/19/2022                                                                                | Add Detail              | D0330                 | B                       | 1                                                                                                    | Panographic Radiographic Image                                     | 100.00  | Delete  |  |  |  |
| 10/19/2022                                                                                | Add Detail              | D0340                 | B                       | 1                                                                                                    | Cephalometric Radiographic Image                                   | 75.00   | Delete  |  |  |  |
| 10/19/2022                                                                                | Add Detail              | D0350                 | ×<br>C                  | 1                                                                                                    | Oral/Facial photographic image obtained intraorally or extraorally | 75.00   | Delete  |  |  |  |
| 10/19/2022                                                                                | Add Detail              | D0470                 | D v                     | 1                                                                                                    | Diagnostic Casts                                                   | 150.00  | Delete  |  |  |  |
| Add Record                                                                                |                         |                       |                         |                                                                                                    |                                                                    |         |         |  |  |  |
| 33. Missing Teeth Information (Place an "X" on each missing tooth)                        |                         |                       | 34. Diagn               | 34. Diagnosis Code List Qualifier B (ICD-9=8, ICD-10=A8)                                                |                                                                    |         |         |  |  |  |
| 1 2 3 4 5 6 7 8 9 10 11 12 13 14 15 16<br>32 31 30 29 28 27 26 25 24 23 22 21 20 19 18 17 |                         |                       | 34a. Diag<br>(Primary ( | 34a. Diagnosis Code(s) A M26.211 c M26.36 View Summary   (Primary Diagnosis in "A") b M26.24 c G47.31 X |                                                                    |         | 6600.00 |  |  |  |

- a. Box 24: Procedure Date The date that the service occurred.
- b. **Box 29a: Diag. Pointer** In reference to box 34a, the diagnosis code that pertains to that service.
- c. **Box 34a: Diagnosis Code(s)** The reason why patient is receiving treatment. Only 1 diagnosis code is required, but the claim can hold up to 4 diagnosis codes.
- 4. Once fields are verified, enter your PIN or password. You can "Submit Claim" if all dates of service have come or "Save and Verify Later" if there is a future date of service.

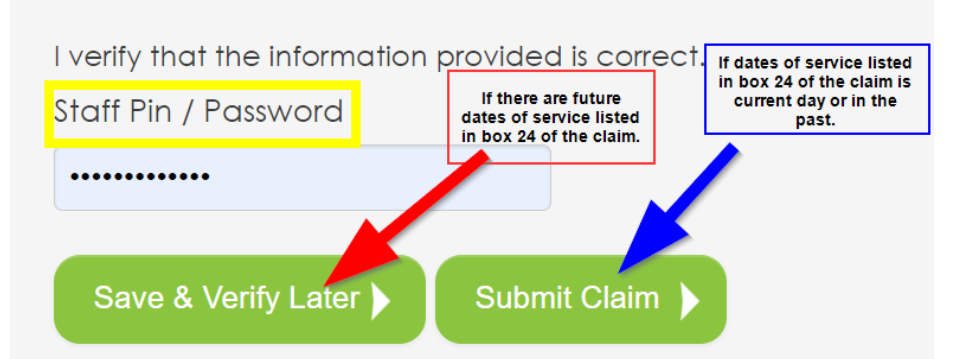